## Ежедневное меню на портале

Для просмотра ежедневного меню необходимо:

- 1. Авторизоваться на <u>https://school.ekarta-ek.ru/</u>
- 2. На странице «Личный кабинет» в блоке с ЛС нажать кнопку «Подробности лицевого счета».

| ЕКАРТА Школьные Личный кабинет По   | омощь                                 | Иван П. 🗸                                                                                                    |
|-------------------------------------|---------------------------------------|----------------------------------------------------------------------------------------------------|
| Личный кабинет                      |                                       |                                                                                                    |
| Счет № 23900709 Стоп-лист по буфету | Счет № 20480790                       | Вы можете получить кешбэк                                                                                                    |
| Иванов Иван Иванович                | Иванов Иван Иванович                  | от 10% до 15%, оплатив с помощью:                                                                                                    |
| Учебное заведение Класс             | Учебное заведение Класс               |                                                                                                    |
| МАОУ СОШ №10 с углубленным 2 «А»    | МАОУ СОШ № 48 краткое 10 «А»          |                                                                                                    |
| Подробности лицевого счета          | Подробности лицевого счета            | условия получения                                                                                                    |
| Баланс счета                        | Баланс счета<br>9 896,29 <del>Р</del> | Пополнить баланс по<br>номеру счета                                                                                                    |
| Пополнить счет                      | Пополнить счет                        | Если данные вашего ребенка не<br>отображаются в личном кабинете — вы<br>можете пополнить его счет <u>по номеру</u><br><u>лицевого счета</u> |

## 3. Будет выполнен переход на карточку данного ЛС.

|   | EKAPTA                                           | Школьные<br>Сервисы                               | Личный кабинет                       | Помощь |                                                      |                                       |         |                |      |                                              | Иван П. 🚿                      | ~               |
|---|--------------------------------------------------|---------------------------------------------------|--------------------------------------|--------|------------------------------------------------------|---------------------------------------|---------|----------------|------|----------------------------------------------|--------------------------------|-----------------|
|   | Вернуться наза;                                  | 1                                                 |                                      |        |                                                      |                                       |         |                |      |                                              |                                |                 |
| < | Счет № 2<br><b>Ивано</b><br>Баланс сч<br>-230,88 | 3900709<br><b>ЭВ Иван</b><br>нета<br><del>Р</del> | Лимит на буфет в день<br><b>50 Р</b> | (î)    | Учебное заведении<br>МАОУ СОШ №10<br>изучением отдел | е<br>с углубленным<br>льных предметов |         | Класс<br>2 «А» |      | Стоп-лист и<br>Поставщик пит<br>ООО "Питании | по буфету<br>ания<br>е-сервис" | $\left \right>$ |
|   | Меню:                                            | 02 2024                                           |                                      |        | •••                                                  |                                       |         |                |      |                                              |                                |                 |
|   | Организо                                         | занное питани                                     | е Буфет                              |        |                                                      |                                       |         |                |      |                                              |                                |                 |
|   | <b>Обед</b>                                      | ЭВАНИЕ                                            |                                      |        |                                                      | ПОРЦИЯ, Г.                            | калории | БЕЛКИ          | жиры | углеводы                                     | ЦЕНА, Р                        |                 |
|   | Пюрешка                                          | а с котлетой                                      |                                      |        |                                                      | 250                                   | 0       | 0              | 0    | 0                                            | 20                             |                 |
|   | Макарон                                          | ы с фрикадел                                      | ьками и томатным соус                | сом    |                                                      | 380                                   | 0.5     | 100.56         | 0.56 | 0.02                                         | 35                             |                 |
|   | Рисовая                                          | каша                                              |                                      |        |                                                      | 300                                   | 0       | 0              | 0    | 0                                            | 10                             |                 |

4. На карточке отображается информация о счете и меню.

- 5. Если у пользователя в личном кабинете доступны несколько ЛС, то переключаться между ними можно прямо с карточки, используя стрелочки в блоке с информацией о счете.
- 6. По умолчанию отображается меню на текущий день. Выбрать другой день можно по нажатию на календарь в блоке с меню. Можно выбрать любой день в прошлом, начиная с 01.01.2024. Если доступно меню на один или более дней в будущем, то в календаре эти дни будут отрисованы черным шрифтом и доступны для выбора, иначе – серым и недоступны. Возможность отображения меню на будущее зависит от загрузки и согласования меню поставщиками питания.

| <  | >                          | Буфет                                                                                                    |
|----|----------------------------|----------------------------------------------------------------------------------------------------|
| 05 |                            |                                                                                                    |
| СЬ | BC                         |                                                                                                    |
| 3  | 4                          |                                                                                                    |
|    |                            |                                                                                                    |
| 17 |                            |                                                                                                    |
| 24 | 25                         |                                                                                                    |
|    |                            | -                                                                                                    |
|    | <b>3</b><br>10<br>17<br>24 | <ol> <li>3</li> <li>4</li> <li>10</li> <li>11</li> <li>17</li> <li>18</li> <li>24</li> <li>25</li> </ol> |

- 7. На вкладке Организованное питание отображается меню, соответствующее установленному для ребенка варианту питания.
- 8. На вкладке Буфет отображается информация о позициях буфета на выбранный день.